## Verkorte Handleiding

## <u>1. Display</u>

| Ċ | Power Led Knippert = Algemene Fout!!!<br>Volg "Gebruikersmenu – Bekijken – Fouten "            |  |  |
|---|------------------------------------------------------------------------------------------------|--|--|
| 8 | Systeem ingeschakeld                                                                           |  |  |
| 1 | Status systeem:<br>Aan Alle zones in rustOK<br>Knippert Vertraagde zone actiefOK<br>UitNiet OK |  |  |
| Î | Zone Overbrugd                                                                                 |  |  |
| ð | Brandmelder Actief<br>Volg "Gebruikersmenu – Activiteiten – … "                                |  |  |
|   | Sabotage<br>(Contacteer Elal security)                                                         |  |  |

|        |        | RIS               | 5C@             | -            | _         |
|--------|--------|-------------------|-----------------|--------------|-----------|
| (([])) | ©<br>~ | ELAL SE<br>03/326 | ECURIT<br>28.88 | Y            |           |
|        | Â      |                   |                 |              |           |
|        | А      | 1                 | 2               | 3            | 0         |
|        | В      | 4                 | \$              | 6            | i         |
|        | С      | 7,                | \$8             | 9            | ×         |
|        | D      |                   | 0               | $\checkmark$ | <u>ی.</u> |
|        |        |                   |                 |              |           |

Texible Hybrid System

| 2.1 In & Uitschak         | elen <mark>&lt;&lt; Optie 1 &gt;&gt;</mark> | OF                                                                         | << Optie 2 >>                                                     |
|---------------------------|---------------------------------------------|----------------------------------------------------------------------------|-------------------------------------------------------------------|
| Code A:<br>B:<br>C:<br>D: |                                             | BISC®<br>ELAL SECURITY<br>A 1 2 3 0<br>B 4,5 6 i<br>C 7,8 9 X<br>D ™ 0 ✓ 0 | Code + 🛐<br>Volledig inschakelen<br>Code + 💼<br>Deels inschakelen |
|                           | _                                           |                                                                            |                                                                   |
| Code +                    | ]= Uitschakelen                             | Code                                                                       | + 🔲 = Uitschakelen                                                |
| <<< Algemeen Es           | cape/terug, ook bij f                       | outieve code 🔲 🕇 m                                                         | ogelijk meerdere keren >>>                                        |
| 2.2 In & Uitschak         | elen met Partities                          | <mark>&lt;&lt; (</mark>                                                    | <mark>Optie 3 &gt;&gt;</mark>                                     |
| Volledig Inschake         | elen: Code +                                | *Keuze Partitie +                                                          |                                                                   |
| Deels Inschakele          | n: Code +                                   | *Keuze Partitie +                                                          |                                                                   |
| <u>Uitschakelen:</u>      | Code +                                      | *Keuze Partitie +                                                          |                                                                   |
| *Keuze Partitie           | 0: Alles                                    | 3:                                                                         | 6:                                                                |
|                           | 1:                                          | 4:                                                                         | 7:                                                                |
|                           | 2:                                          | 5:                                                                         | 8:                                                                |

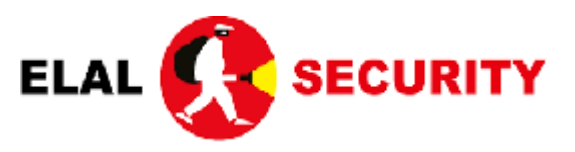

## **715C@**

| <u>3. Gebruikersmenu</u> Algemeen Enter/bevestigen 🗸                                                                                                    |
|----------------------------------------------------------------------------------------------------|
| Toegang tot gebruikers menu : 📺 🕇 + Mastercode + 🗸                                                                                                    |
| Door de menu blaren doet u door de pijltjes te gebruiken 📈                                                                                                    |
| <<<< Algemeen Escape/terug  mogelijk meerdere keren >>>>                                                                                                    |
| <ul> <li>✓ [Activiteiten] (Brand detector reset)</li> <li> [Overbrug] + △ [Geavanceerd] + [Aux Sturing.] + [Voltooid]</li> </ul>                                                               |
| <ul> <li>[Volg Mij] (Telefoon nummers Gsm / Voice module)</li> <li>[Definieer] +  [Kies Volg Mij] Volg mij 01 +  [Methode] - Volg mij 16</li> </ul>                                            |
| [SMS] / [Bestemming] / [00324 ] /                                                                                                    |
| ✓ [Bekijken] (Systeem Fouten) [Fouten] + ✓ << Fout Gebeurtenis komt op Lcd>>                                                                                                    |
| <ul> <li>✓ [Codes/Tags] (Toevoegen, Wijzigen, Verwijderen van Systeem Codes)</li> <li>✓ [Definieer] + ✓ [Kies Gebruiker] - Gebruiker 01</li> <li>Gebruiker 01</li> <li>Gebruiker 29</li> </ul> |
| [Code Wijzigen]<br>[Wijzig Benaming] +<br>[Geef Benaming in]<br>[Aanvaard]                                                                                                    |
| <code wissen=""> (Geef code "0" in)  Via sms toetsenbord</code>                                                                                                    |
| <ul> <li>✓ [Klok] (Systeem Klok)</li> <li>✓ [Datum &amp; Uur] ✓ [00:00 01/01/2000]</li> </ul>                                                                                                  |
| <ul> <li>✓ [Logboek] (Systeem Geheugen)</li> <li>✓ [Gebeurtenis 01 ] △ (Meest recente gebeurtenis komt eerst)</li> <li>[Gebeurtenis 250] ✓ (Voor meer info)</li> </ul>                         |
| <<<< Algemeen Escape/terug 🔲 🕤 mogelijk meerdere keren >>>>                                                                                                    |
| 4. Lcd Klavier Soft Touch Klavier                                                                                                    |
| $ \begin{array}{c c} \hline \hline \hline \hline \hline \hline \hline \hline \hline \hline \hline \hline \hline \hline \hline \hline \hline \hline \hline$                                     |
|                                                                                                    |

5. RISCO CLOUD (webpagina)

IRISCO (applicatie)

<<< surf naar: <u>www.riscocloud.com</u> >>> login met emailadres/paswoord/\*<u>Mastercode</u>

✓ [Overzicht] [\*Mastercode = 6cijferige code] ✓ [Beveiliging] (in en uit schakelen van systeem) [Cameras] (enkel bij cameras van het merk Risco) ✓ [Zones] (Overzicht van alle detectiepunten) U kan een zone uitschakelen door op de naam te toetsen en deze te (overbruggen/omit) Deze zal 1x worden overbrugd bij het inschakelen. Hierna zal deze automatisch terug actief zijn. Groen icoontje: zone in rust Fam. (geen beweging of gesloten deur/raam/poort) Voordeur Rm Woonk. VD Rood icoontje: zone actief 📔 Det. Keuken Det. Bureau (beweging of open deur/raam/poort) 🛓 Deur Keuken Rm Keuken Achter Grijs icoontje: Zone is overbrugd 🔒 Det. Keuken 📔 Det. Bureau \*\*\*(Overbrugging niet mogelijk bij brand/water/gas detectoren)\*\*\*

✓ [Logboek] (overzicht van het geheugen van uw systeem)

✓ [Gebruikers] (Code beheer van het systeem enkel via de webpagina)

|                                                                                                 | GEBRUIKERS                                                                      |                                    | USERS               |                         |  |
|-------------------------------------------------------------------------------------------------|---------------------------------------------------------------------------------|------------------------------------|---------------------|-------------------------|--|
|                                                                                                 | GEBRUIKERS & BEVOEGDHEDEN VOLG                                                  | ERS                                | USERS & PERMISSIONS | FOLLOWERS               |  |
|                                                                                                 | + Voeg nieuwe app/keypad gebruiker toe                                          | + Voeg nieuwe keypad gebruiker toe | + Add New User      | + Add New CP User       |  |
| NL                                                                                              | ( <u>gebruiker met app</u> )                                                    | (gebruiker codeklavier )           | EN (gebr. met app)  | (gebruiker codeklavier) |  |
|                                                                                                 | App/Keypad gebruike                                                             | e <mark>r / new User</mark>        |                     |                         |  |
| •                                                                                               | Invullen van persoonlijke gegevens:                                             |                                    |                     |                         |  |
| •                                                                                               | Security system acces                                                           | ss: [√]                            |                     |                         |  |
|                                                                                                 | - Gebruikerscode [ 4/5/6 cijfer code voor het alarm te bedienen] + [Controleer] |                                    |                     | [Controleer]            |  |
|                                                                                                 | - Bevoegdheid                                                                   | [Gebruiker]                        |                     |                         |  |
|                                                                                                 | - Partitie                                                                      | welke delen bediend m              | ogen worden]        |                         |  |
|                                                                                                 | - Taal                                                                          | [in te stellen naar keuze          |                     |                         |  |
| •                                                                                               | Opslaan                                                                         |                                    |                     |                         |  |
| (uitnodiging wordt per mail verstuurd voor het aanmaken van een eigen passwoord) (72uur geldig) |                                                                                 |                                    |                     |                         |  |
|                                                                                                 |                                                                                 |                                    |                     |                         |  |
|                                                                                                 |                                                                                 |                                    |                     |                         |  |

- Naam:
- Security system access:
  - Gebruikerscode [ 4/5/6 cijfer code voor het alarm te bedienen] + [Controleer]
  - Bevoegdheid [Gebruiker]
  - Partitie [welke delen bediend mogen worden]
- Opslaan

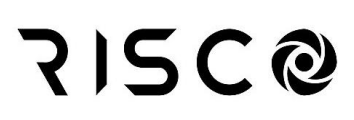

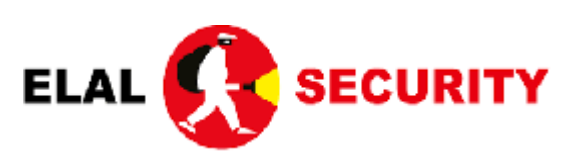

&

**215C@** 

- U kan uw alarm vanop afstand bedienen doormiddel van een tekstbericht te sturen naar de sim kaart in de alarmcentrale.

LET OP!: Het is aangeraden om deze berichten direct te wissen, deze bevatten uw code.

| 0 | <mark>&lt;&lt; Optie 1 &gt;&gt;</mark>                 |                                                        |
|---|--------------------------------------------------------|--------------------------------------------------------|
|   | IN schakelen per Groep                                 | Code G(A,B,C,D) AW                                     |
|   | UIT schakelen                                          | Code UIT AW                                            |
| 0 | <mark>&lt;&lt; Optie 2 &gt;&gt;</mark><br>IN schakelen | Code IN AW                                             |
|   | DEELS inschakelen                                      | Code DEEL AW                                           |
|   | UIT schakelen                                          | Code UIT AW                                            |
|   |                                                        |                                                        |
| 0 | <mark>&lt;&lt; Optie 3 &gt;&gt;</mark>                 |                                                        |
|   | IN schakelen per Partitie                              | Code IN (1,2,3,) AW                                    |
|   | UIT schakelen per Partitie                             | Code UIT (1,2,3,) AW                                   |
|   |                                                        |                                                        |
| ✓ | < <algemeen>&gt; STATUS</algemeen>                     | Code STATUS                                            |
|   | K staat voor "Klaar"                                   | Systeem staat standby en kan ingeschakeld worden       |
|   | NK staat voor "Niet Klaar"                             | Systeem is niet in rust (Zone actief)                  |
|   | Volledig "Ingeschakeld"                                | Systeem is actief                                      |
|   | Deels "Ingeschakeld"                                   | Systeem is gedeeltelijk actief (*Zie inschakelmethode) |

\*AW: Staat voor "Antwoord" zodat u een tekstbericht met bevestiging krijgt.

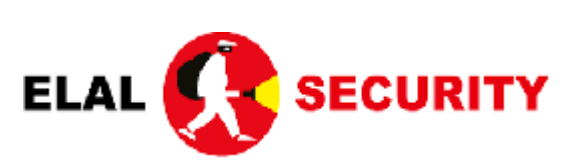